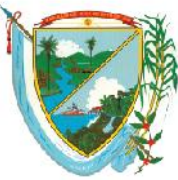

Secretaría de Educación Subsecretaría Administrativa y Financiera

#### **EVALUACION DESEMPEÑO DE DOCENTES PERIODO DE PRUEBA 2016**

**Objetivo:** El siguiente manual enseña el paso a paso para registrar en el sistema Human@ Web, las evaluaciones de desempeño en periodo de prueba de los docentes de las instituciones educativas de la secretaria de educación del Departamento del Valle del Cauca.

- 1. Se debe tener un computador con conexión a internet.
- 2. Ingresar al aplicativo human@ web por donde se consulta el desprendible de pago, utilizando la siguiente URL: <u>http://www.valledelcauca.gov.co/educacion</u>
- 3. Se busca la opción de desprendible de pago según se muestra en la figura.

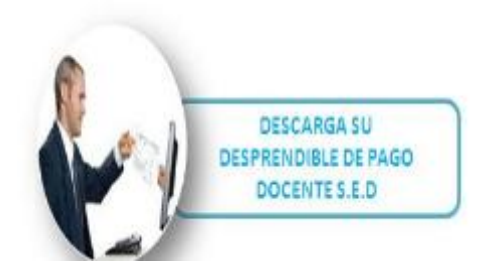

Se digita la cedula del rector y la clave para ingresar.

| Ingresar        |
|-----------------|
| Código Empleado |
|                 |
| Clave           |
|                 |
| Aceptar         |
| Recordar Clave  |
|                 |

Una vez ingrese le aparece las siguientes opciones según la figura.

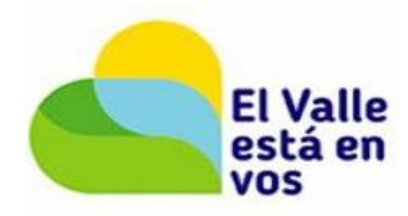

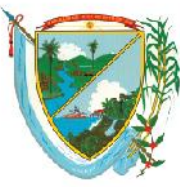

**Secretaría de Educación** Subsecretaría Administrativa y Financiera

| Menu                           |           | Filt           | ro Consulta Liquidacion |   |
|--------------------------------|-----------|----------------|-------------------------|---|
| Consultar Liquid               | lación    | Periodo        | Mes                     |   |
| Reportes-Certifi               | icados    | 2016           | Todos                   | • |
| Cambio de Clav                 | e         | Buscar         |                         |   |
| Boletin Cese de<br>Actividades |           |                |                         |   |
| Evaluación de D                | esempeño  |                |                         |   |
| Reportes                       |           |                |                         |   |
| Cerrar Sesion                  |           |                |                         |   |
|                                |           |                |                         |   |
|                                |           |                |                         |   |
| Se da clic en                  | Evaluació | n de Desempeño |                         |   |

Y aparecen los docentes, coordinadores y rectores, que debe de evaluar el rector o coordinador de Gagem que está ingresando a evaluar, los cuales han sido cargados por la SED del Valle.

|   | Menu                    |            |           | Eva                | iluacion por Empleado - Filtro |                   |            |                   |               |
|---|-------------------------|------------|-----------|--------------------|--------------------------------|-------------------|------------|-------------------|---------------|
|   | Consultar Liquidación   | Evaluacior | ו         |                    |                                |                   |            |                   |               |
|   | Reportes-Certificados   | Periodo o  | le prueba | a docente:         | s 2016                         | •                 |            |                   |               |
|   | Cambio de Clave         | Evaluador  |           |                    |                                |                   |            |                   |               |
|   |                         | 41697761   |           | VILLA              | CARVAJAL MIRYAM                |                   |            |                   |               |
|   | Actividades             | Empleado   |           |                    |                                |                   |            |                   |               |
| 0 | Evaluación de Desempeño |            |           |                    |                                |                   |            |                   |               |
| 6 | Evaluación de Desempeno | /          |           |                    | Buscar                         |                   |            |                   |               |
|   | Colored States          |            |           |                    |                                |                   |            |                   |               |
|   | Cerrar Sesion           |            | E         | Codigo<br>Empleado | Nombre                         | Depend            | encia      | Evaluacion Origen | %<br>Evaluado |
|   |                         | Evidencia  | Evaluar 3 | 4553371            | GIRON CALVACHE MABEL CONZUELO  | ALFONSO ZAWADZK   | Y Normal   |                   | 0             |
|   |                         | Evidencia  | Evaluar 6 | 6974850            | ALOMIA MINA NATALY MAGNOLIA    | ALFONSO ZAWADZK   | r Normal   |                   | 0             |
|   |                         | Evidencia  | Evaluar 6 | 6990250            | HURTADO LOZANO KAROL           | ALFONSO ZAWADZK   | r Normal   |                   | 0             |
|   |                         | Evidencia  | Evaluar 6 | 57006054           | TOVAR SALAS MONICA ANDREA      | JOHN F KENNEDY    | Normal     |                   | 0             |
|   |                         | Evidencia  | Evaluar 1 | 6212783            | SUAREZ RENDON GUSTAVO ALONSO   | JORGE ELIECER GAI | TAN Normal |                   | 0             |
|   |                         | Evidencia  | Evaluar 1 | 6610632            | ACOSTA POPO FARLEY EDINSON     | ALEONSO ZAWADZK   | / Normal   |                   | 0             |

Se escoge la docente que se va a evaluar.

*OJO:* Antes de evaluar se debe primero crear las evidencias de cada docente por la siguiente opción Evidencia

Una vez se de clic se desplega la siguiente ventana de las evidencias.

|                 | Evidencias - Filtro                                                                                                    |       |                            |
|-----------------|----------------------------------------------------------------------------------------------------|-------|----------------------------|
| Evaluacion      |                                                                                                    |       |                            |
| Periodo de prue | ba docentes 2016                                                                                                    |       |                            |
| Empleado        |                                                                                                    |       |                            |
| 34553371        | GIRON CALVACHE MABEL CONZUELO                                                                                                    |       |                            |
| Evidencia       |                                                                                                    |       |                            |
|                 |                                                                                                    |       |                            |
| Tipo Evidencia  |                                                                                                    |       |                            |
| (todo)          | <b>T</b>                                                                                                    |       |                            |
| Buscar          |                                                                                                    | Nuevo |                            |
| Palac           | NIT: 890399029-5<br>io de San Francisco – Carrera 6 Calle 9 y 10 · Piso:7 · Teléfono: 6200000<br><u>www.valledelcauca.gov.co</u><br>Santiago de Cali, Valle del Cauca, Colombia |       | El Valle<br>está en<br>vos |

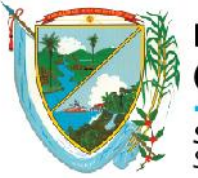

**Secretaría de Educación** Subsecretaría Administrativa y Financiera

#### Se da clic en la opción **Nuevo** para crear la evidencia.

|                   | Evidencias                    |
|-------------------|-------------------------------|
| Evaluacion        |                               |
| Periodo de pruet  | a docentes 2016               |
| Empleado          |                               |
| 34553371          | GIRON CALVACHE MABEL CONZUELO |
| Tipo Evidencia    |                               |
| Documental        | <b>T</b>                      |
| Documental        |                               |
| Testimoniai       |                               |
| Descripcion       |                               |
|                   |                               |
|                   |                               |
|                   |                               |
|                   |                               |
|                   |                               |
| Fecha Inclusión   |                               |
|                   |                               |
| Continuar Inserta | ndo                           |
|                   | Aceptar                       |

Aparecen 2 tipos de evidencia Documental y Testimonial, de acuerdo a la opción se crea la respectiva evidencia, en el campo fecha el formato es: dia/mes/año, según se muestra en la figura.

**NOTA:** Se debe dar chulo en la opción continuar insertando para que no se salga de las evidencias y pueda crearlas todas.

|                               | Evidencias                                                                                                    |     |                   |
|-------------------------------|----------------------------------------------------------------------------------------------------|-----|-------------------|
| Evaluacion                    |                                                                                                    |     |                   |
| Periodo de prue               | eba docentes 2016                                                                                                    |     |                   |
| Empleado                      |                                                                                                    |     |                   |
| 34553371                      | GIRON CALVACHE MABEL CONZUELO                                                                                                    |     |                   |
| Tipo Evidencia                |                                                                                                    |     |                   |
| Documental                    | ▼                                                                                                    |     |                   |
| Evidencia                     |                                                                                                    |     |                   |
| Plan de area                  |                                                                                                    |     |                   |
| Descripcion                   |                                                                                                    | . 1 |                   |
| según la ley ger              | neral de la educacion.                                                                                                    |     |                   |
| Fecha Inclusión<br>30/11/2016 | ando                                                                                                    |     |                   |
| Palaci                        | NIT: 890399029-5<br>o de San Francisco – Carrera 6 Calle 9 y 10 · Piso:7 · Teléfono: 6200000<br><u>www.valledelcauca.gov.co</u><br>Santiago de Cali, Valle del Cauca, Colombia | E   | l Valle<br>stá er |

VOS

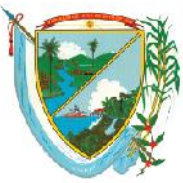

1

#### DEPARTAMENTO DEL VALLE DEL CAUCA GOBERNACIÓN

**Secretaría de Educación** Subsecretaría Administrativa y Financiera

|                               | Evidencias                                  |
|-------------------------------|---------------------------------------------|
| Evaluacion                    |                                             |
| Periodo de pruet              | a docentes 2016                             |
| Empleado                      |                                             |
| 34553371                      | GIRON CALVACHE MABEL CONZUELO               |
| Tipo Evidencia                |                                             |
| Documental                    | <b>v</b>                                    |
| Evidencia                     |                                             |
| plan de aula                  |                                             |
| Descripcion                   |                                             |
| El docente prese<br>periodos. | nta los planes de aula para cada uno de los |
| Fecha Inclusión<br>02/12/2016 | ndo                                         |
|                               | Aceptar                                     |

Una vez creadas las evidencias se regresa a la pantalla de evidencias se da clic en **buscar** y salen todas las evidencias creadas, en esta pantalla puede eliminar o editar la evidencia según sea el caso.

|            |          | Evidencias - I      | Filtro          |       |   |                 |                 |
|------------|----------|---------------------|-----------------|-------|---|-----------------|-----------------|
| Evaluacion | า        |                     |                 |       |   |                 |                 |
| Periodo d  | e prueba | docentes 2016       |                 |       |   |                 |                 |
| Empleado   |          |                     |                 |       |   |                 |                 |
| 34553371   |          | GIRON CALVACHE MABE | L CONZUELO      |       |   |                 |                 |
| Evidencia  |          |                     |                 |       |   |                 |                 |
|            |          |                     |                 |       |   |                 |                 |
| Tipo Evide | ncia     |                     |                 |       |   |                 |                 |
| (todo)     | •        |                     |                 |       |   |                 |                 |
| Buscar     |          |                     |                 | Nuevo |   |                 |                 |
|            |          |                     |                 |       |   |                 |                 |
|            |          | Codigo Evaluacion   | Codigo Empleado | C     | 0 | odigo Evidencia | odigo Evidencia |
| Eliminar   | Editar   | 2043                | 34553371        | 2341  |   |                 | Plan de area    |
| Eliminar   | Editar   | 2043                | 34553371        | 2342  |   |                 | Plan de area    |
| Eliminar   | Editar   | 2043                | 34553371        | 2343  |   |                 | plan de aula    |

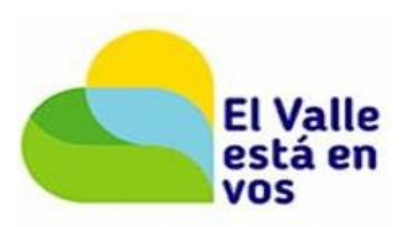

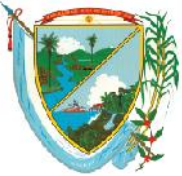

Secretaría de Educación Subsecretaría Administrativa y Financiera

Una vez creadas las evidencias se procede a Evaluar en la siguiente opción: Evidencia Evaluar 34

Aparece la siguiente pantalla donde, se selecciona el Grupo a evaluar, el Tipo de competencia y Atributo.

| Porcentaje Evaluacion                                                          |                                                      |
|--------------------------------------------------------------------------------|------------------------------------------------------|
| 0                                                                              |                                                      |
| Crite                                                                          | erios de la Evaluacion                               |
| Grupo                                                                          | Тіро                                                 |
| Competencias Funcionales Docentes                                              | Gestion Administrativa y Financiera                  |
| Atributo                                                                       |                                                      |
| Administracion de recursos                                                     | ۲                                                    |
|                                                                                | Evidencias                                           |
| Plan de area                                                                   | ▼ Agregar                                            |
| Evidencia                                                                      | Tipo                                                 |
| 1                                                                              |                                                      |
| C                                                                              | alificación Atributo                                 |
| Ponderacion                                                                    |                                                      |
| 0                                                                              |                                                      |
| D                                                                              | esempeño Calificación                                |
| Elabora material pedagogico y didactico p<br>nivel educativo.                  | pertinente para las actividades academicas del 0     |
| Contribuye a que la institucion reuna y p<br>satisfactorias.                   | reserve condiciones fisicas e higienicas 0           |
| Aprovecha y explora continuamente el po<br>contenidos de este nivel educativo. | etencial didactico de las TICs segun los objetivos y |
|                                                                                | 1 - 10                                               |
|                                                                                | Guardar                                              |

Se procede a evaluar se escoge 1: Grupo de Competencias, 2: Tipo de la competencia a evaluar y 3: Atributo, después se selecciona la evidencia y se agrega según la figura, si

por error agrego una evidencia que no era la puede eliminar con la opción: 느

Una vez agregada la evidencia se procede a calificar de **1 a 10 solo números enteros**. El sistema automáticamente va calculando **la ponderación** y el **porcentaje Evaluación**.

**NOTA:** El **porcentaje evaluación**: no es la calificación indica cuando la evaluación llego al 100% de diligenciamiento.

**OJO:** Cada que evalué una competencia se da clic en aceptar para que guarde los cambios.

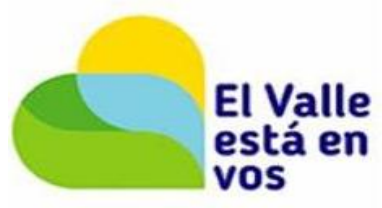

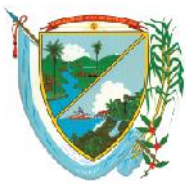

**Secretaría de Educación** Subsecretaría Administrativa y Financiera

| Porcentaje Evaluación                                                          |              |                                         |              |
|--------------------------------------------------------------------------------|--------------|-----------------------------------------|--------------|
|                                                                                |              |                                         |              |
| Crite                                                                          | erios de     | la Evaluacion                           |              |
| Grupo                                                                          |              | Тіро                                    |              |
| Competencias Funcionales Docentes                                              | •            | Gestion Administrativa y Financiera     | •            |
| Atributo                                                                       |              |                                         |              |
| Administracion de recursos                                                     |              |                                         | •            |
|                                                                                | Evid         | encias                                  |              |
| Plan de area                                                                   | •            | Agregar                                 |              |
| Evidencia                                                                      |              | Tipo                                    |              |
| Plan de area                                                                   | Documenta    | I                                       | ×            |
| 1                                                                              |              |                                         |              |
| Ca                                                                             | alificacio   | on Atributo                             |              |
| Ponderacion<br>16,67                                                           |              |                                         |              |
| De                                                                             | esempeño     |                                         | Calificación |
| Elabora material pedagogico y didactico p<br>nivel educativo.                  | ertinente p  | ara las actividades academicas del      | 10           |
| Contribuye a que la institucion reuna y pr<br>satisfactorias.                  | eserve con   | liciones fisicas e higienicas           | 10           |
| Aprovecha y explora continuamente el po<br>contenidos de este nivel educativo. | tencial dida | ctico de las TICs segun los objetivos y | 10           |
|                                                                                |              |                                         | 1 - 10       |
|                                                                                | Gu           | ardar                                   |              |
| Seguimiento Nue                                                                | evo          |                                         |              |
| Fecha Tipo                                                                     |              | Observaciones                           |              |
| 1                                                                              |              |                                         |              |

De igual forma cada evidencia tiene la opción de seguimiento que la puede diligencia según la figura.

|                  | Seguimiento a Evaluacion      |
|------------------|-------------------------------|
| Empleado         |                               |
| 34553371         | GIRON CALVACHE MABEL CONZUELO |
| Evaluacion       |                               |
| Periodo de pruet | oa docentes 2016 🔹            |
| Fecha            | Тіро                          |
|                  | Revision Periodica            |
| Observaciones    |                               |
|                  |                               |
|                  |                               |
|                  |                               |
|                  |                               |
|                  |                               |
|                  |                               |
|                  |                               |
|                  | 1.                            |
|                  | Aceptar                       |

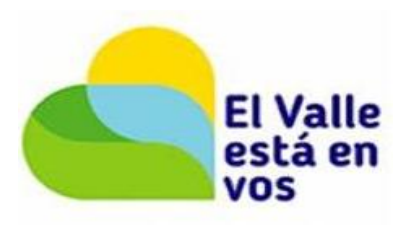

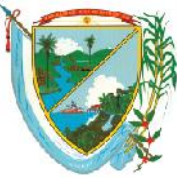

**Secretaría de Educación** Subsecretaría Administrativa y Financiera

Y así sucesivamente se van diligenciando una a una las competencias, como se muestra en cada figura siguiendo el orden.

| alificaci |
|-----------|
| 10        |
| 10        |
| 10        |
| 1 -       |
|           |
|           |
|           |

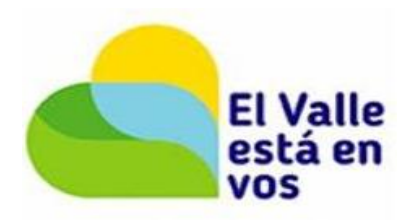

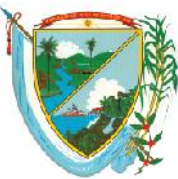

**Secretaría de Educación** Subsecretaría Administrativa y Financiera

| Porcentaje Evaluacion                                                                 |              |                                     |              |
|---------------------------------------------------------------------------------------|--------------|-------------------------------------|--------------|
| 18,18                                                                                 |              |                                     |              |
| Crite                                                                                 | rios de l    | a Evaluacion                        |              |
| Grupo                                                                                 |              | Тіро                                |              |
| Competencias Funcionales Docentes                                                     | •            | Gestion Administrativa y Financiera | 1 <b>T</b>   |
| Atributo                                                                              |              |                                     |              |
| Apoyo a la gestion academica                                                          |              |                                     | •            |
|                                                                                       | Evide        | encias                              |              |
| Plan de area                                                                          | •            | Agregar                             |              |
| Evidencia                                                                             |              | Tipo                                |              |
| Plan de area                                                                          | Documental   |                                     | X            |
| plan de aula                                                                          | Documental   |                                     | X            |
| 1                                                                                     |              |                                     |              |
| Ca                                                                                    | lificacio    | n Atributo                          |              |
| Ponderacion                                                                           |              |                                     |              |
| 15                                                                                    |              |                                     |              |
| De                                                                                    | sempeño      |                                     | Calificación |
| Desarrolla una propuesta de formacion seg<br>Educativo Institucional.                 | un los prin  | cipios y objetivos del Proyecto     | 9            |
| Participa en los proyectos de mejoramiento<br>educacion basica primaria.              | o continuo c | le la gestion institucional en la   | 9            |
| Participa en los comites de evaluacion y pro<br>desempeno escolar de los estudiantes. | omocion, er  | n el analisis y seguimiento del     | 9            |
|                                                                                       |              |                                     | 1 - 10       |
|                                                                                       | Gua          | rdar                                |              |
| Datos Guardados                                                                       |              |                                     |              |

Se siguen evaluando una a una las competencias y se seleccionan según la figura.

| Criterios de                      | e la Evaluacion                     |
|-----------------------------------|-------------------------------------|
| Grupo                             | Тіро                                |
| Competencias Funcionales Docentes | Gestion Administrativa y Financiera |
| Atributo                          | Gestion Administrativa y Financiera |
| Apoyo a la gestion academica      | Gestión Académica                   |
| Evi                               | Gestion Comunitaria                 |

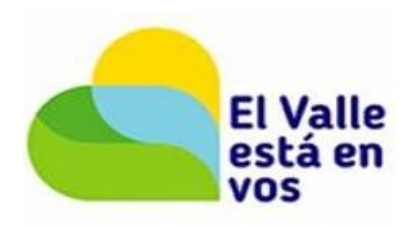

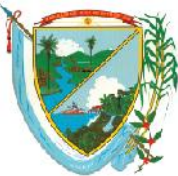

**Secretaría de Educación** Subsecretaría Administrativa y Financiera

| Porcentaje Evaluacion                                         |                                                 |                                   |              |
|---------------------------------------------------------------|-------------------------------------------------|-----------------------------------|--------------|
| 27,27                                                         |                                                 |                                   |              |
|                                                               | Criterios de                                    | la Evaluacion                     |              |
| Grupo                                                         |                                                 | Тіро                              |              |
| Competencias Funcionale                                       | s Docentes 🔹                                    | Gestión Académica                 | •            |
| Atributo                                                      |                                                 |                                   |              |
| Didactica                                                     |                                                 |                                   | •            |
|                                                               | Evide                                           | encias                            |              |
| Plan de area                                                  | •                                               | Agregar                           |              |
| Evidencia                                                     |                                                 | Tipo                              |              |
| Plan de area                                                  | Documental                                      |                                   | X            |
| 1                                                             |                                                 |                                   |              |
|                                                               | Calificacio                                     | on Atributo                       |              |
| Ponderacion                                                   |                                                 |                                   |              |
| 15,56                                                         |                                                 |                                   |              |
|                                                               | Desempeño                                       |                                   | Calificación |
| Construye ambientes de ap<br>cooperativo en los estudiant     | rendizaje que fomenten la<br>tes.               | a autonomia y el comportamiento   | 9            |
| Selecciona y aplica metodos<br>desarrollo cognitivo y social  | , procedimientos y medio<br>de los estudiantes. | s pedagogicos que contribuyen al  | 10           |
| Prepara actividades formativ<br>experiencias previas de los o | vas que permitan relacion<br>estudiantes.       | ar los conceptos de las areas con | 9            |
|                                                               |                                                 |                                   | 1 - 10       |
|                                                               | Gu                                              | ardar                             |              |

#### En este caso la competencia es cualitativa por lo cual se debe redactar.

| Docente de aula                                                                   | ALFONSO ZAWADZKY                                                 |
|-----------------------------------------------------------------------------------|------------------------------------------------------------------|
| Porcentaje Evaluacion                                                             |                                                                  |
| 36,36                                                                             |                                                                  |
| Crit                                                                              | terios de la Evaluacion                                          |
| Grupo                                                                             | Тіро                                                             |
| Competencias Funcionales Docentes                                                 | <ul> <li>Gestión Académica</li> </ul>                            |
| Atributo                                                                          |                                                                  |
| Evaluación del Aprendizaje                                                        | ▼                                                                |
|                                                                                   | Evidencias                                                       |
| plan de aula                                                                      | ▼ Agregar                                                        |
| Evidencia                                                                         | Tipo                                                             |
| plan de aula                                                                      | Documental X                                                     |
| 1                                                                                 |                                                                  |
| C                                                                                 | Calificacion Atributo                                            |
|                                                                                   | Desempeño                                                        |
| Evalua teniendo en cuenta un enfoque in                                           | ntegral, flexible y formativo.                                   |
| Elabora instrumentos de evaluacion del a<br>ciclo.                                | aprendizaje segun los objetivos del grado y las competencias del |
| Retroalimenta a las ninas y los ninos a pa<br>cada uno de ellos.                  | artir de los procesos de seguimiento y evaluacion que realiza de |
| Observaciones                                                                     |                                                                  |
| La docente cumple con las disposicione<br>institucional para el año lectivo 2016. | es y criterios de evaluación dados en el sistema de evaluación   |
|                                                                                   |                                                                  |
| L                                                                                 | Guardar                                                          |
| Datos Guardados                                                                   |                                                                  |
|                                                                                   |                                                                  |
|                                                                                   | NUT 0                                                            |
|                                                                                   | 1811:090399029-5                                                 |

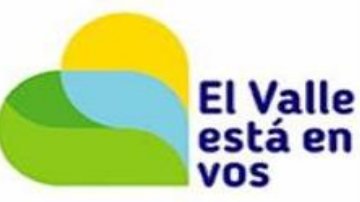

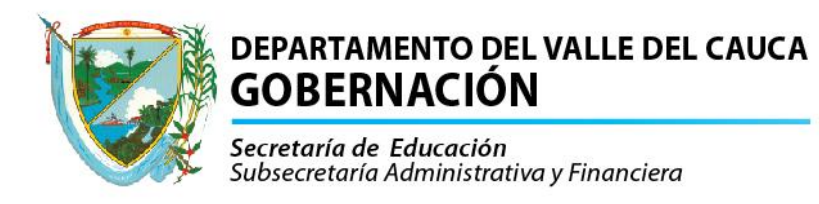

El **porcentaje Evaluación** se va incrementando y la **ponderación** se calcula automáticamente.

| _ |                                                                                           |                                                                |              |
|---|-------------------------------------------------------------------------------------------|----------------------------------------------------------------|--------------|
|   | Porcentaje Evaluacion<br>45,45                                                            |                                                                |              |
|   | Crite                                                                                     | rios de la Evaluacion                                          |              |
|   | Grupo                                                                                     | Тіро                                                           |              |
|   | Competencias Funcionales Docentes                                                         | <ul> <li>Gestión Académica</li> </ul>                          | •            |
|   | Atributo                                                                                  |                                                                |              |
|   | Dominio conceptual                                                                        |                                                                | •            |
|   |                                                                                           | Evidencias                                                     |              |
|   | Plan de area                                                                              | ▼ Agregar                                                      |              |
|   | Evidencia                                                                                 | Tipo                                                           |              |
|   | Plan de area                                                                              | Documental                                                     | X            |
|   | 1                                                                                         |                                                                |              |
|   | Ca                                                                                        | alificacion Atributo                                           |              |
|   | Ponderacion                                                                               |                                                                |              |
|   | 16,67                                                                                     |                                                                |              |
|   | De                                                                                        | esempeño                                                       | Calificación |
|   | Conoce, domina y actualiza conocimientos                                                  | referidos a las areas disciplinares que desarrolla.            | 10           |
|   | Esta actualizado en los procesos de ensena<br>basica primaria y los incorpora en su pract | anza y aprendizaje en el campo de la educacion<br>ica docente. | 10           |
|   | Articula los contenidos a los niveles de des                                              | arrollo de los estudiantes de este nivel educativo.            | 10           |
|   |                                                                                           |                                                                | 1 - 10       |
|   |                                                                                           | Guardar                                                        |              |
|   | Datos Guardados                                                                           |                                                                |              |

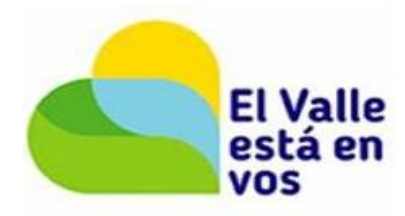

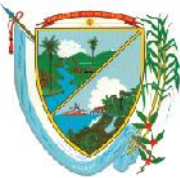

**Secretaría de Educación** Subsecretaría Administrativa y Financiera

| Demonstration Frankristian                                                              |                              |                                                      |                 |
|-----------------------------------------------------------------------------------------|------------------------------|------------------------------------------------------|-----------------|
| Porcentaje Evaluacion                                                                   |                              |                                                      |                 |
| 54,55                                                                                   |                              |                                                      |                 |
| Crite                                                                                   | rios de                      | la Evaluacion                                        |                 |
| Grupo                                                                                   |                              | Tipo                                                 |                 |
| Competencias Funcionales Docentes                                                       | •                            | Gestion Comunitaria                                  | •               |
| Atributo                                                                                |                              |                                                      |                 |
| Interacción con la comunidad y el entorr                                                |                              | -                                                    | •               |
|                                                                                         | Evide                        | encias                                               |                 |
| Plan de area                                                                            | •                            | Agregar                                              |                 |
| Evidencia<br>Plan de area                                                               | Documental                   | Тіро                                                 |                 |
|                                                                                         | Desumental                   |                                                      |                 |
| 1                                                                                       | Documental                   |                                                      | <u>^</u>        |
| Ca                                                                                      | lificacio                    | n Atributo                                           |                 |
|                                                                                         | meache                       |                                                      |                 |
| Establece relaciones con diferentes institue                                            | Deser                        | mpeño<br>tadas a la atonción comunitaria y que       | promuovon ol    |
| desarrollo de actividades educativas.                                                   | iones orien                  | tadas a la atención comunitaria y que                | promueven ei    |
| Vincula el proceso de ensenanza-aprendiza                                               | aje al conoc                 | imiento del entorno que rodea al estud               | liante.         |
| Reconoce el impacto de eventos ajenos al<br>propone estrategias para su manejo adecu    | medio insti<br>Iado.         | tucional sobre el proceso de ensenanza               | a-aprendizaje y |
|                                                                                         |                              |                                                      |                 |
| Observaciones                                                                           | dura da C                    |                                                      | , da            |
| aprendizaje en los entorno familiar y con                                               | nunitario                    |                                                      |                 |
|                                                                                         |                              |                                                      |                 |
| Dates Guardades                                                                         | Gu                           | ardar                                                |                 |
|                                                                                         |                              |                                                      |                 |
| Porcentaje Evaluacion                                                                   |                              |                                                      |                 |
| 63,64                                                                                   |                              |                                                      |                 |
| Crite                                                                                   | rios de                      | a Evaluacion                                         |                 |
| Grupo                                                                                   | nos de                       | Tino                                                 |                 |
| Competencias Euncionales Docentes                                                       | •                            | Gestion Comunitaria                                  | •               |
| Atributo                                                                                |                              |                                                      |                 |
| Convivencia institucional                                                               |                              |                                                      | •               |
|                                                                                         | Evide                        | encias                                               |                 |
| Plan de area                                                                            | •                            | Agregar                                              |                 |
| Evidencia                                                                               |                              | Tipo                                                 |                 |
| Plan de area                                                                            | Documental                   | · ·                                                  | X               |
| 1                                                                                       | 1                            |                                                      |                 |
| Ca                                                                                      | lificacio                    | on Atributo                                          |                 |
| Ponderacion                                                                             |                              |                                                      |                 |
| 16,11                                                                                   |                              |                                                      |                 |
| De                                                                                      | sempeño                      |                                                      | Calificación    |
| Promueve la participacion de la familia en e                                            | el proceso d                 | le formacion de los estudiantes.                     | 10              |
| Construye estrategias para la resolucion pa<br>teniendo como referente el manual de com | acifica de co<br>vivencia de | onflictos entre los estudiantes ,<br>la institucion. | 10              |
| Promueve la convivencia y la resolucion pa                                              | cifica de los                | conflictos suscitados en la institucion.             | 9               |
|                                                                                         |                              |                                                      | 1 - 10          |
|                                                                                         | Gua                          | ardar                                                |                 |
| Datos Guardados                                                                         |                              |                                                      |                 |

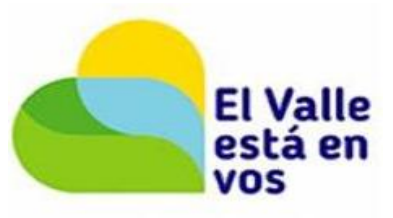

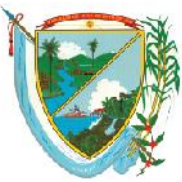

**Secretaría de Educación** Subsecretaría Administrativa y Financiera

| Porcentaje Evaluacior                                                      | า                                                                         |                                   |                                                                                        |                      |
|----------------------------------------------------------------------------|---------------------------------------------------------------------------|-----------------------------------|----------------------------------------------------------------------------------------|----------------------|
| 72,73                                                                      |                                                                           |                                   |                                                                                        |                      |
|                                                                            | Criter                                                                    | ios de                            | la Evaluacion                                                                          |                      |
| Grupo                                                                      |                                                                           |                                   | Тіро                                                                                   |                      |
| Competencias Comr                                                          | ortamentales Docer                                                        | ntes 🔻                            | Competencias Comportamentales                                                          | •                    |
| Atributo                                                                   |                                                                           |                                   |                                                                                        |                      |
| Trabaio en Equipo                                                          |                                                                           |                                   |                                                                                        | •                    |
| Trabajo on Equipo                                                          |                                                                           | Evide                             | ancias                                                                                 |                      |
| plan do aula                                                               |                                                                           | Lvide                             |                                                                                        |                      |
| pian de aula                                                               |                                                                           | •                                 | Agregar                                                                                |                      |
| plan de aula                                                               | ncia                                                                      | Documental                        | Про                                                                                    | X                    |
| 1                                                                          |                                                                           | Documentar                        |                                                                                        |                      |
| -                                                                          | Cal                                                                       | ificació                          | n Atributo                                                                             |                      |
| Ponderacion                                                                | Ca                                                                        | meach                             | Activato                                                                               |                      |
|                                                                            |                                                                           |                                   |                                                                                        |                      |
| 13,33                                                                      |                                                                           | ~                                 |                                                                                        | - 110 14             |
| Colabora y coopora do                                                      | Des<br>nuinamente con los d                                               | empeno<br>Iomas dos               | ontos de la institución para el logro de                                               | Calificación         |
| un objetivo comun, as<br>oportunamente entre                               | egurando que la info<br>las personas del grup                             | macion co                         | ompartida sea confiable y fluya                                                        | 8                    |
| Promueve en los estud<br>otros (docentes, comp<br>trabajos de manera co    | liantes la capacidad y<br>aneros, directivos, co<br>lectiva que contribuy | el deseo<br>munidad<br>an con su  | de establecer interacciones con los<br>educativa en general) y realiza<br>aprendizaie. | 8                    |
|                                                                            |                                                                           |                                   |                                                                                        | 1 - 10               |
|                                                                            |                                                                           |                                   |                                                                                        |                      |
| Datas Cuardadas                                                            |                                                                           | Gu                                | ardar                                                                                  |                      |
| Datos Otartiados                                                           |                                                                           |                                   |                                                                                        |                      |
| Porcentaie Evaluacio                                                       | n                                                                         |                                   |                                                                                        |                      |
| 81,82                                                                      |                                                                           |                                   |                                                                                        |                      |
|                                                                            | Crite                                                                     | rios de                           | la Evaluacion                                                                          |                      |
| Grupo                                                                      |                                                                           |                                   | Тіро                                                                                   |                      |
| Competencias Com                                                           | portamentales Doce                                                        | ntes 🔹                            | Competencias Comportamentales                                                          | •                    |
| Atributo                                                                   |                                                                           |                                   |                                                                                        |                      |
| Comunication asert                                                         | iva                                                                       |                                   |                                                                                        | •                    |
|                                                                            |                                                                           | Evid                              | encias                                                                                 |                      |
| pian de aula                                                               | vocio                                                                     | •                                 | Agregar                                                                                |                      |
| 1                                                                          | encia                                                                     |                                   | npo                                                                                    |                      |
|                                                                            | Ca                                                                        | lificaci                          | on Atributo                                                                            |                      |
|                                                                            |                                                                           | Dese                              | mpeño                                                                                  |                      |
| Construye diferentes<br>miembros de la comu                                | mecanismos de comu<br>nidad educativa                                     | nicacion o                        | ue permitan la interaccion entre los disti                                             | ntos                 |
| Escucha a los estudiar<br>forma clara a traves d<br>alcanzar los objetivos | ntes, companeros y d<br>el lenguaje escrito o l<br>pedagogicos educativ   | irectivos d<br>nablado; l<br>/os. | e la institucion, y expresa sus ideas y op<br>ogra dar respuestas oportunas y efectiva | iniones de<br>s para |
| Observaciones                                                              |                                                                           |                                   |                                                                                        |                      |
| Hay una comunicaci                                                         | ón asertiva en el gru                                                     | po de cor                         | mpañeros buscando la mejora continua                                                   | a.                   |
|                                                                            |                                                                           |                                   |                                                                                        |                      |
|                                                                            |                                                                           |                                   |                                                                                        |                      |
|                                                                            |                                                                           |                                   |                                                                                        |                      |
| L                                                                          |                                                                           | G                                 | lardar                                                                                 |                      |
| Datos Guardados                                                            |                                                                           |                                   |                                                                                        |                      |
|                                                                            |                                                                           |                                   |                                                                                        |                      |

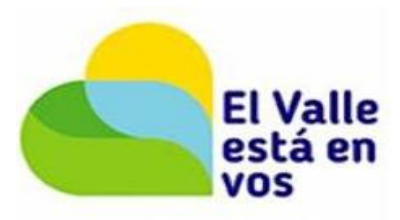

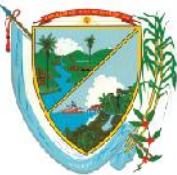

**Secretaría de Educación** Subsecretaría Administrativa y Financiera

| 90,91<br>Criterios de la Evaluacion                                                                                                    |          |
|----------------------------------------------------------------------------------------------------|----------|
| Criterios de la Evaluacion                                                                                                    |          |
| Criterios de la Evaluación                                                                                                    |          |
| Grupo Tipo                                                                                                    |          |
| Competencias Comportamentales Docentes 🔹 Competencias Comportamentales                                                                                                    | •        |
|                                                                                                    |          |
|                                                                                                    | •        |
| Evidencia                                                                                                    | · .      |
|                                                                                                    |          |
| pian de aula · Agregar                                                                                                    |          |
| 1 IIpo                                                                                                    |          |
| Calificacion Atributo                                                                                                    |          |
| Decempoñe                                                                                                    |          |
| Desemperio<br>Motiva y compromete activamente a los estudiantes con su proceso de aprendizaje y las actividades                                                                                                    | s de la  |
| institucion.                                                                                                    |          |
| Promueve procesos permanentes de reflexion pedagogica que permitan articular los principios<br>institucionales planteados en el Proyecto Educativo Institucional y las practicas docentes.<br>Contribuye a la consolidacion de una propuesta educativa y pedagogica institucional a partir de la r<br>y analisis crítico de las distintas practicas educativas que se desarrollan.   | eflexion |
| Observaciones                                                                                                    |          |
| Muestra compromiso y responsabilidad por el proceso de aprendizaje de los estudiantes                                                                                                    |          |
|                                                                                                    | 1        |
| Guardar                                                                                                    |          |
| Datos Guardados                                                                                                    |          |
|                                                                                                    |          |
| Porcentaje Evaluacion                                                                                                    |          |
| 100                                                                                                    |          |
| Criterios de la Evaluacion                                                                                                    |          |
| Grupo Tipo                                                                                                    |          |
| Competencias Comportamentales Docentes   Competencias Comportamentales                                                                                                    | •        |
|                                                                                                    |          |
| Atributo                                                                                                    |          |
| Atributo<br>Sensibilidad internersonal                                                                                                    |          |
| Atributo<br>Sensibilidad interpersonal                                                                                                    | •        |
| Atributo Sensibilidad interpersonal Evidencias                                                                                                    | ·        |
| Atributo Sensibilidad interpersonal Evidencias plan de aula Agregar                                                                                                    | •        |
| Atributo Sensibilidad interpersonal  Evidencias  plan de aula Evidencia Tipo Tipo                                                                                                    | Ţ        |
| Atributo Sensibilidad interpersonal  Evidencias  plan de aula  Evidencia  Colificaccion Atributo                                                                                                    | Ţ        |
| Atributo Sensibilidad interpersonal  Evidencias  plan de aula  Evidencia  Calificacion Atributo                                                                                                    | Ţ        |
| Atributo Sensibilidad interpersonal  Evidencias  plan de aula  Evidencia  Calificacion Atributo Desempeño                                                                                                    | Ţ        |
| Atributo Sensibilidad interpersonal  Evidencias  plan de aula  Evidencia  Calificacion Atributo  Desempeño Percibe las necesidades y forma de aprendizaje del grupo de estudiantes a su cargo, asi como la re del enterno en el cual se moviliza dicho grupo y cu influencia                                                                                                    | alidad   |
| Atributo Sensibilidad interpersonal  Evidencias  plan de aula  Evidencia  Evidencia  Tipo  Calificacion Atributo  Desempeño  Percibe las necesidades y forma de aprendizaje del grupo de estudiantes a su cargo, asi como la re del entorno en el cual se moviliza dicho grupo y su influencia.                                                                                      | alidad   |
| Atributo Sensibilidad interpersonal                                                                                                    | alidad   |
| Atributo Sensibilidad interpersonal  Evidencias  plan de aula  Evidencia  Calificacion Atributo  Desempeño Percibe las necesidades y forma de aprendizaje del grupo de estudiantes a su cargo, asi como la re del entorno en el cual se moviliza dicho grupo y su influencia.  Observaciones Mantiene un dialege constante con los padros de femilia nara conser el enterno femiliar | alidad   |
| Atributo Sensibilidad interpersonal                                                                                                    | alidad   |
| Atributo Sensibilidad interpersonal                                                                                                    | alidad   |
| Atributo Sensibilidad interpersonal                                                                                                    | alidad   |

está en

VOS

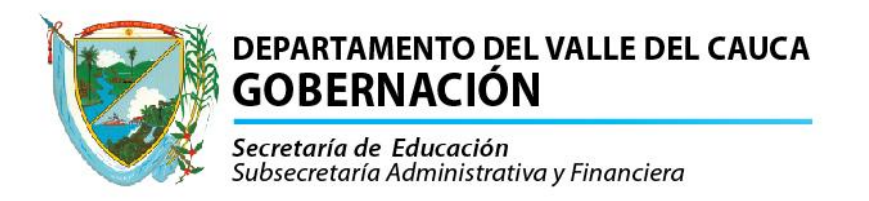

Una vez evaluadas todas las competencias se procede a imprimir.

Se ingresa por la opción reportes **Reportes**, se escoge la opción de **Evaluacion Docentes en Periodo de Prueba Privocolo II** y sale la siguiente pantalla donde se diligencia los datos así:

Evaluación: digita el código 2043 periodo de prueba 2016. Empleado: digita la cedula del docente que va a imprimir la evaluación.

El resto queda igual y se da clic en Aceptar Aceptar y después en Actualizar una vez terminado aparezco el estado en **T**, se procede a dar para poder ver la evaluación.

| Menu                                                                                                    |                                                                      |                                                                                                    |        | Reportes                        |   |
|----------------------------------------------------------------------------------------------------|----------------------------------------------------------------------|----------------------------------------------------------------------------------------------------|--------|---------------------------------|---|
| Consultar Liquidación<br>Reportes-Certificados<br>Cambio de Clave<br>Boletin Cese de<br>Actividades<br>Evaluación de Desempeño<br>Reportes<br>Cerrar Sector | Certificaci<br>Certificado<br>Certificado<br>Evaluacio<br>Revisión H | on Laboral<br>o de Salarios FPM2<br>o de historia laboral FPM<br>n Docentes en Periodo de F<br>Historia laboral | rueb   | a Protocolo II                  | * |
|                                                                                                    | Parametros                                                           |                                                                                                    |        |                                 | - |
|                                                                                                    | Evaluacion                                                           | 2043                                                                                                    |        | Periodo de prueba docentes 2016 |   |
|                                                                                                    | Empleado                                                             | 34553371                                                                                                    |        | GIRON CALVACHE MABEL CONZUELO   |   |
|                                                                                                    | Origen                                                               | Normal •                                                                                                    |        | t                               |   |
|                                                                                                    |                                                                      | [                                                                                                    | PDF    | Aceptar                         |   |
|                                                                                                    | Actualiza                                                            | r                                                                                                    |        |                                 |   |
|                                                                                                    | CodPeticio<br>1                                                      | on FechaHora Peticion Estado                                                                                    | Detall | eEstado                         |   |

Después ya puede ver la evaluación en el formato según la figura.

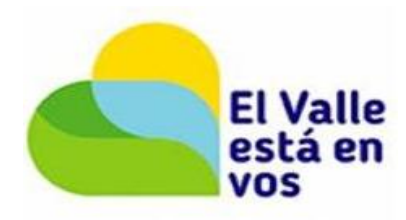

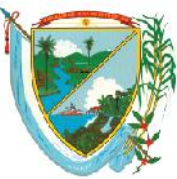

Secretaría de Educación Subsecretaría Administrativa y Financiera

| Тір                                                                                                    | o de evaluación: Periodo | de Prueba                                      | Año escolar: 2016                                                                                                    |  |
|----------------------------------------------------------------------------------------------------|--------------------------|------------------------------------------------|----------------------------------------------------------------------------------------------------|--|
| 1. IDENTIFICACIÓN DEL EVALUADO                                                                          |                          |                                                |                                                                                                    |  |
| CC: 34553371                                                                                            | Apellidos y nom          | NOMBRES: MABEL CONZUELO GIRON CALVACHE Sexo: F |                                                                                                    |  |
| Fecha de nacimien                                                                                       | to: 22/11/1967           |                                                |                                                                                                    |  |
| 2. IDENTIFICACIÓN DEL ESTABLECIMIENTO EDUCATIVO                                                         |                          |                                                |                                                                                                    |  |
| Nombre: ALFONS                                                                                          | O ZAWADZKY               |                                                | Código DANE: 176890000305                                                                                                    |  |
| Zona: Urbana                                                                                            | Departamento: V          | ALLE                                           | Municipio: Yotoco (Val)                                                                                                    |  |
|                                                                                                    |                          |                                                |                                                                                                    |  |
|                                                                                                    |                          |                                                |                                                                                                    |  |
| a. 108//01                                                                                              |                          | MINTAM                                         |                                                                                                    |  |
|                                                                                                    |                          |                                                | 4. PERIODO DE EVALUACIÓN                                                                                                    |  |
| Fecha inicio: 12                                                                                        | 2/01/2016 Fecha Valorac  | ión: 04/1                                      | 12/2016 # dias licencias e incapacidades: # dias valoracion: 328                                                                            |  |
| Total de dias valorados:                                                                                |                          |                                                |                                                                                                    |  |
|                                                                                                    |                          |                                                |                                                                                                    |  |
| 5. FIRMAS DE APERTURA DEL PROCESO                                                                       |                          |                                                |                                                                                                    |  |
| Firma Firma                                                                                             |                          |                                                |                                                                                                    |  |
| Nombre MABEL CONZUELO GIRON CALVACHE Nombre                                                             |                          |                                                |                                                                                                    |  |
| Ciudad y Fecha: MIRYAM VILLA CARVAJAL                                                                   |                          |                                                |                                                                                                    |  |
| SEGUNDA PARTE: VALORACIÓN DE COMPETENCIAS Y DESEMPEÑOS                                                  |                          |                                                |                                                                                                    |  |
| 1. ÁREA FUNCIONAL (100%)                                                                                |                          |                                                |                                                                                                    |  |
|                                                                                                    |                          | COMPET                                         | TENCIAS FUNCIONALES DOCENTES (100%)                                                                                                    |  |
| Com                                                                                                    | petencias                | Calificación<br>Competencias                   | Desempeños Calificación Desempeños                                                                                                    |  |
|                                                                                                    |                          |                                                | Construye ambientes de aprendizaje que fomenten la autonomia y el comportamiento cooperativo en los<br>estudiantes. 9                       |  |
|                                                                                                    | Didactica                | 15.56                                          | Prepara actividades formativas que permitan relacionar los conceptos de las areas con experiencias<br>previas de los estudiantes. 9         |  |
|                                                                                                    |                          |                                                | Selecciona y aplica metodos, procedimientos y medios pedagogicos que contribuyen al desarrollo cognitivo<br>y social de los estudiantes. 10 |  |
|                                                                                                    |                          |                                                | Articula los contenidos a los niveles de desarrollo de los estudiantes de este nivel educativo.<br>10                                       |  |
| Gestión Académica                                                                                       | Dominio conceptual       | 16.67                                          | Conoce, domina y actualiza conocimientos referidos a las areas disciplinares que desarrolla.<br>10                                          |  |
| Esta actualizado en los procesos de ensenanza y aprendizaje en el campo de la educacion basica primaria |                          |                                                |                                                                                                    |  |

Y puede guardarlo en su disco duro con la opción

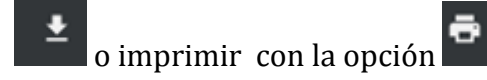

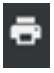

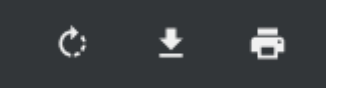

Fin del proceso.

Elaboro:

Ingeniero: Wilton Arley Galindez Salamanca Cargo: Profesional Universitario (e). Área: Servicios Informáticos.

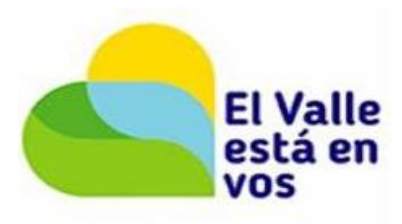